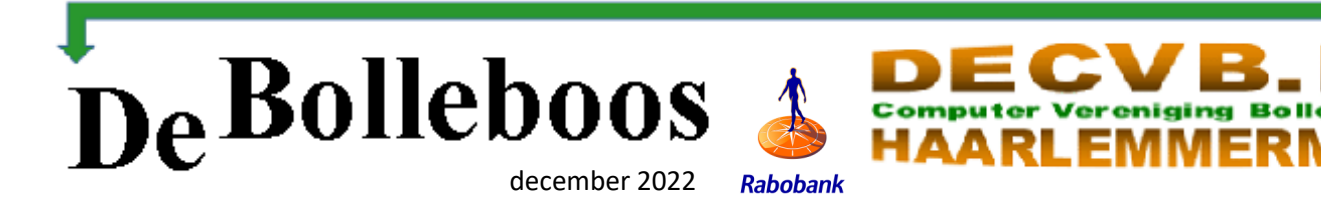

# Zaterdag 3 december Meeting van 10.00-14.00 uur

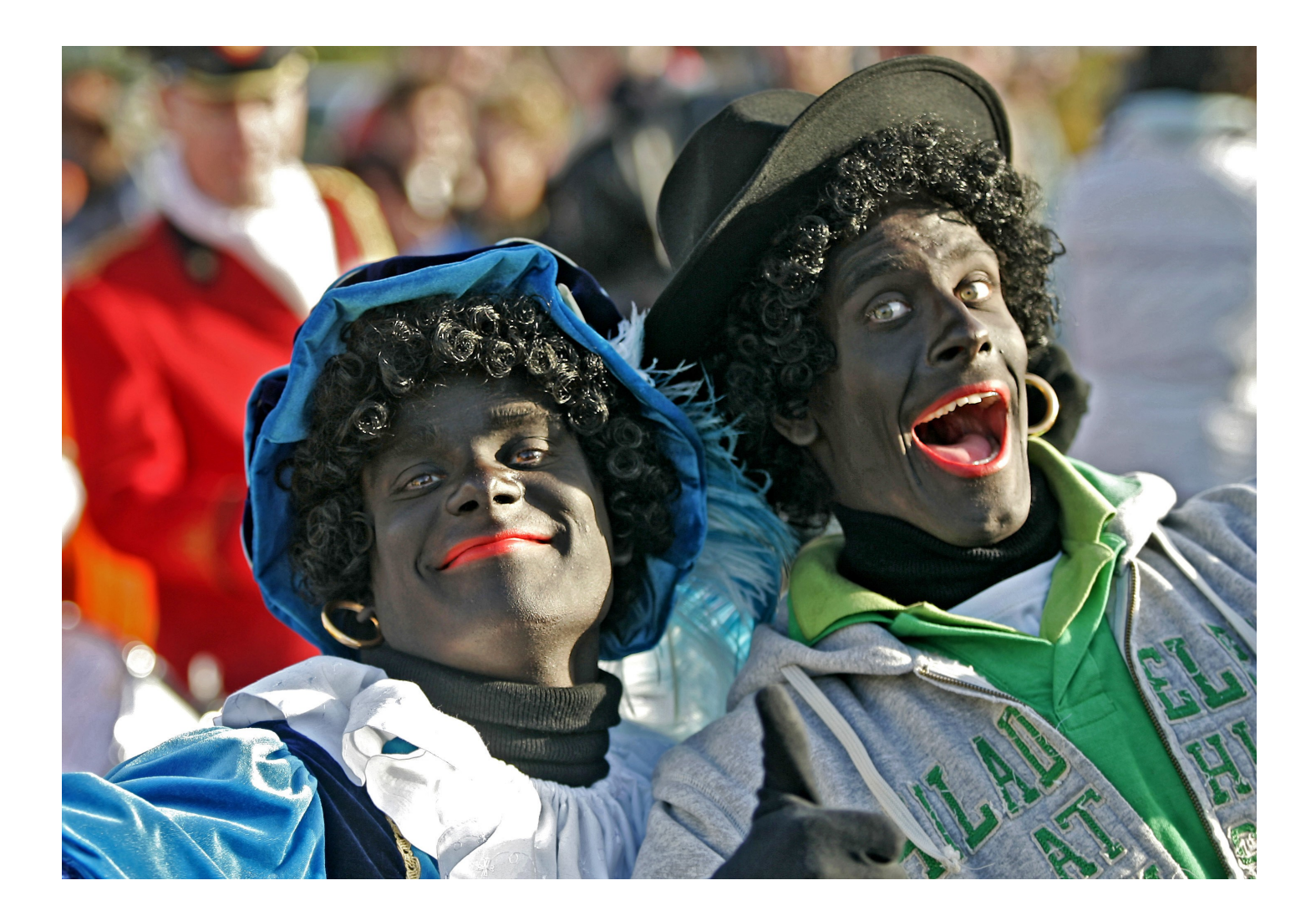

# Inhoud

| Colofon, voorwoord         | 2  |
|----------------------------|----|
| Terugblik                  | 3  |
| <u>Tips &amp; trucs</u>    | 4  |
| Foto expositie Peter Meijs | 9  |
| Jarigen                    | 10 |

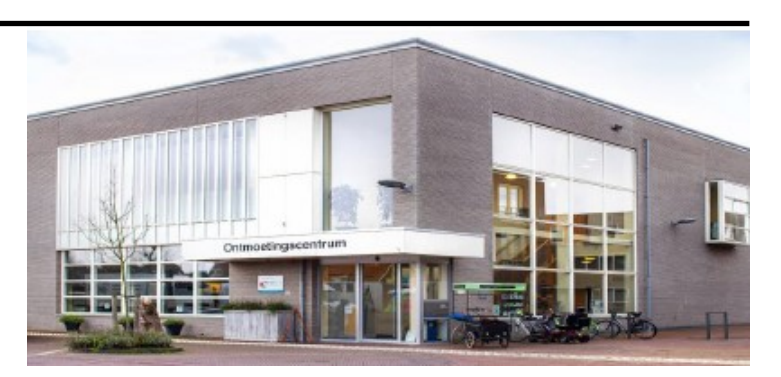

Ontmoetingscentrum van Maatvast, (0252-686138) Elemastraat 65, 2151 AJ Nieuw Vennep

# <u>deCVB</u> inhoud /2/

# Colofon

**Bijeenkomsten en presentaties (**van 10.00-14.00 uur) zaterdag 3 december, 7 januari 2023, 4 februari en 4 maart

-> Sluiting kopij volgende Bolleboos: 26 december

# Inloopmiddag donderdag (13.30 - 15.30 uur)

Gaat alleen door bij voldoende deelname vooraf gemeld! Zie aanmelding in de Bolleboos.

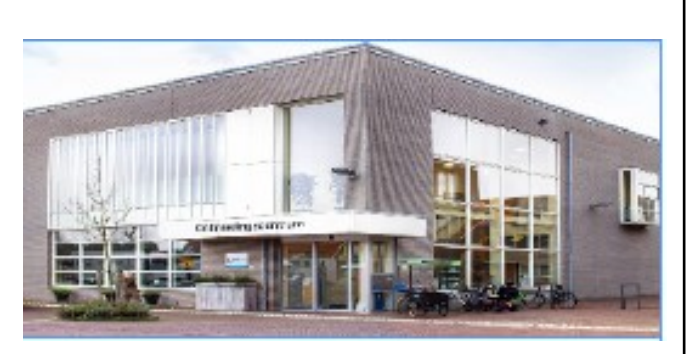

#### Het adres waar de bijeenkomsten plaatsvinden:

Ontmoetingscentrum van Maatvast, (0252-686138) Elemastraat 65, 2151 AJ Nieuw Vennep

#### Contributie:

€ 24,00 per jaar (van 1 januari t/m 31 december) (met machtiging € 1,50 korting) IBAN nummer: NL22 INGB 0000 5769 68 T.n.v. Computer Vereniging Bollenstreek CVB secretariaat, Schoolstraat 5F, 2151 AA Nieuw Vennep Kamer van Koophandel nummer: 40596213 Clubblad De Bolleboos ontvangen leden per mail en verschijnt 10x per jaar.

Voor het laatste nieuws, de Bolleboos, incl. archief en V&A, kijkt u op <u>www.deCVB.nl</u>

Voorzitter: voorzitter@decvb.nl Hans Gozeling, 06 20976331 Penningmeester: penningmeester@decvb.nl Nel van der Linden, 06 38988445 Secretaris: secretaris@decvb.nl Mieke Ebell, 06 24941956 Public Relations: publicrelations@decvb.nl Louis van den Bosch, 06 10291661 Cursusinfo & coördinatie: cursusinfo@decvb.nl aspirant bestuurslid iPad en MacOS: fdegrijs@xs4all.nl Ferdinand de Grijs, 06 18126929 Internetsite: webbeheerder@decvb.nl Ruth Spaargaren, 06 23905812 Redactie Bolleboos: redactie@decvb.nl Rob Hendriks, 06 50120191 Extra hulp helpdesk: p.van.sprang@hccnet.nl Piet van Sprang, 0252 674279

**Helpdesk:** Voor hulp kunt u terecht via bovenstaande emailadressen en in noodgevallen via hun mobiel of maak een afspraak voor hulp op clubdagen of inloopmiddagen.

# Voorwoord

Je leeftijd is maar een getal. Dat geldt voor veel van onze leden. Hoe vitaal je bent, dat is van belang. Als ik op onze clubdagen rond kijk, zie ik een ieder op zijn eigen niveau bezig. Soms met iemand anders overleggen, maar met elkaar komen ze er meestal wel uit. Regelmatig elkaar hulp verlenen of iets voordoen of laten zien. Ook heel fijn dat we de laatste tijd horen: "ik hoef niets nieuws meer te doen, maar ik (we) komen zeker ook voor de gezelligheid." Men vertelt ons dat de verhuizing naar het Ontmoetingscentrum positief gewaardeerd wordt. Daar is het bestuur heel blij mee, maar we zijn ook blij met Maatvast, onze verhuurder, die met ons meedenkt en waar veel mogelijk is.

**Helpdesk:** Louis, maar ook Rob en Piet zie je door de hele zaal om een helpende hand te geven. Ferdinand heeft zijn eigen plekje en heeft meestal zijn eigen klantjes voor iPad en iPhone. Dat worden er steeds meer, want naast de laptop schaft men inmiddels ook een tablet of een iPad aan.

**De Bollebozen** van heel 2022 geven veel aanwijzingen en tips. Nadat hij het van Andries heeft overgenomen doet Louis het op zijn manier. Soms denk ik wel eens, Louis, niet zo veel. Maar toen hij vanwege een welverdiende vakantie in de Bolleboos van september geen kopij kon leveren hadden we meer dan voldoende tips en technische aanwijzingen in voorgaande bladen. Omdat het aantal pagina's kan variëren is het nu mogelijk om de Bolleboos groter of kleiner te maken. Heeft u ze niet zelf bewaard dan zijn ze altijd via de website www.decvb.nl te openen, zowel 2022, maar ook nog de jaargangen 2020 en 2021. Zoekt u nog oudere nummers, neem dan even contact op met de secretaris@decvb.nl of met één van de andere bestuursleden.

**December.** Zo aan het eind van het jaar kijken we terug. Niet alleen naar het laatste jaar, maar veel langer geleden. Als ik naar de ledenlijst kijk zijn er nog 8 leden die voor 1990 lid zijn geworden en minstens 18 leden van tussen 1990 en 2000 zijn nog lid. Zelf draai ik al vanaf september 1998 mee. En wat is er in die tijd veel veranderd. Onze ouders en/of grootouders hadden het over de eerste auto, trein en vliegtuig, maar vanaf de oprichting van de CVB in 1986 kunnen ook wij terugblikken op vele computer veranderingen. Zo zat er een grote groep jongeren met elkaar te gamen. Ze sjouwden echt hele grote (bakbeesten) computers naar binnen. Zover ik me kan herinneren was dat in de Rank. Nu gamen zo met elkaar gewoon thuis, met elkaar ingelogd. Onze kleinzoon heeft zo vrienden uit Australië, Engeland en de VS leren kennen. Zelf werkte ik toen zakelijk met WP (WordPerfect vanaf 8.0 enz.) en Quatro (een soort excel) en ben na 1992 langzamerhand overgestapt naar Word, vaak verwenst en wilde dat ik weer terug kon naar WP. Maar nu, na vele Windows updates en niet te vergeten wat ik hier, bij de CVB allemaal heb geleerd en in praktijk heb kunnen brengen, ben ikzelf aardig up-to-date, ik hoop u ook.

Dus, je leeftijd is maar een getal.

Hartelijke groet en tot zaterdag 3 december.

Mieke Ebell

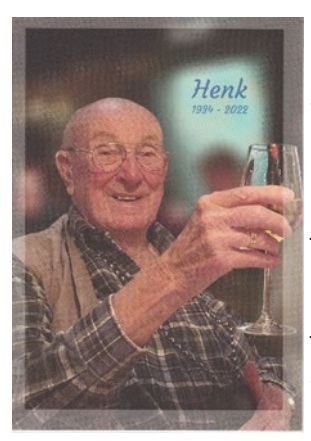

Overleden Henk de Wal, maandag 31 oktober 2022

Zaterdag 5 oktober werden we opgeschrikt met de verdrietige mededeling dat ons oud-lid Henk de Wal op 88-jarige leeftijd was overleden.

Henk was lid vanaf 4 mei 1991 en heeft vanaf 2003 de CVB-website compleet vernieuwd en ruim 10 jaar onderhouden.

Over zijn andere hobby zendamateur kon hij enthousiast vertellen, "hoe het vroeger ging". Tot een paar jaar geleden was hij regelmatig nog een klein uurtje aanwezig op de meetings. In 2015 stond "In gesprek met . . . " met Henk in de Bolleboos van mei. We wensen de familie veel sterkte om dit verlies te dragen.

Bestuur CVB

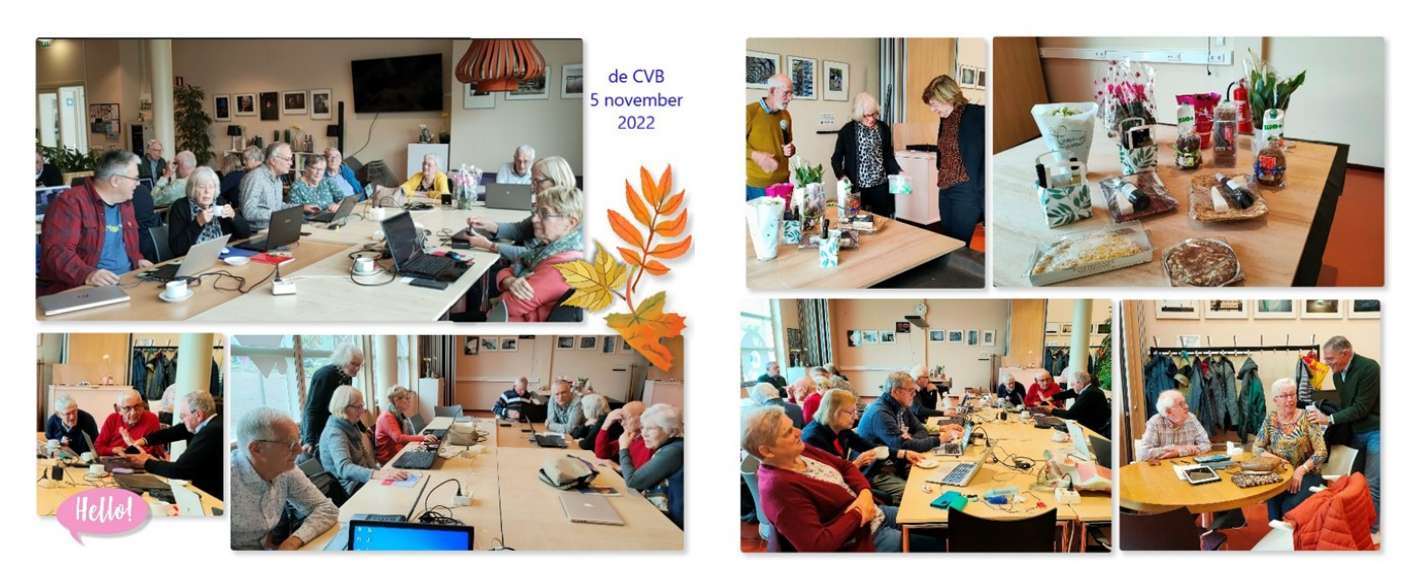

### Terugblik.

Aanwezig ruim 30 leden. Ook kwamen er enkele nieuwelingen kijken met vier nieuwe inschrijvingen als resultaat. Welkom dames!

De helpdesk was goed vertegenwoordigd met Louis, Rob, Ferdinand, Piet en Mieke. Heel fijn is het om te zien dat leden, die in het verleden zelf geholpen werden door de helpdesk nu hulp verlenen aan anderen. Zelf heb ik deze keer veel geleerd van Ferdinand op mijn iPad. Ook samen met Walter een nieuwe oplossing gevonden voor eenvoudige video bewerking. Zo zie je maar, samen kom je verder. Hebt u ondersteuning nodig, schroom niet om er om te vragen.

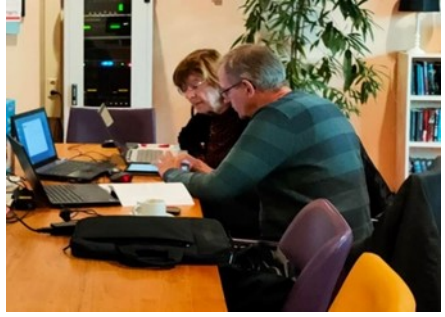

De loterij had weer mooie en lekkere prijzen. Een pluim voor Nel, die dat toch elke keer verzorgt. Terwijl meestal na 13.00 uur een aantal leden huiswaarts keert, bleef het deze keer gezellig druk. Zelfs toen wij om 14.00 uur begonnen met opruimen waren sommigen nog steeds bezig.

#### Welkom vier dames

Zaterdag 5 november hebben we nieuwe leden kunnen verwelkomen. Onafhankelijk van elkaar kwamen 4 dames poolshoogte nemen en . . . ze zijn door Nel verwelkomd en lid geworden. Dames, zoals u in het voorwoord kunt lezen heb ik bij CVB veel geleerd en nog regelmatig leer ik weer wat bij. We rekenen erop dat u bij onze club voor computerproblemen antwoorden en hulp vindt, maar ook de gezelligheid hoort erbij.

#### Ter herinnering en om regelmatig te doen.

U weet het wel, maar de tijd gaat sneller dan we denken.

Hoe lang is het alweer geleden dat u uw tablet, iPad of mobiele telefoon echt **UIT** hebt gezet? Zeker éénmaal per maand, of éénmaal per twee weken dient u uw mobiele apparaten echt uit te zetten. Niet slechts op stand-by stand, maar helemaal uit, om daarna weer op te starten. Dit is nodig om het apparaat te resetten. Mijn nieuwe mobiel geeft het zelf aan na een update, maar mijn oudere iPad niet. Spreek met uzelf een dag of tijd af. Niet vergeten.

# Tips & trucs

# 1. Wennen aan het startmenu van Windows 11

Voor de gebruikers die maar niet kunnen wennen aan het nieuwe startmenu van Windows 11 heb ik wat gevonden. Het nieuwe startmenu en de taakbalk van Windows 11 kan er misschien wel leuk uitzien maar de functies zijn wel beperkt. De verdeling van vastgemaakte app-pictogrammen en recent gebruikte documenten zijn weinig flexibel. Een klassiek startmenu kan helpen om de vertrouwde omgeving en overzichtelijkheid van Windows 10 of Windows 7 weer terug te krijgen. Er zijn tools waarmee je Windows 11 kunt omtoveren met een startmenu dat de flexibiliteit en vertrouwde bediening van oudere Windows-versies naar het nieuwe besturingssysteem haalt – sommige daarvan verbeteren meteen ook de mogelijkheden van de taakbalk. De taakbalk van Windows 11 is nog vaker het onderwerp van kritiek dan het startmenu: app-pictogrammen worden nu gegroepeerd – dat was ook al zo in Windows 10, maar daar kon je het groeperen nog uitschakelen. In het nieuwe systeem is het schakelen tussen verschillende Verkenner-, Office - of browservensters omslachtiger. Ook zit er geen echt snelmenu meer in: als je met de rechtermuisknop op een item op de menubalk klikt, krijg je alleen een link naar de instellingen te zien. Een beetje goed startmenuprogramma pakt ook dat aan en brengt essentiële functies van eerdere Windows-versies weer terug. Daarom heb ik een aantal alternatieve tools voor Windows 11 gevonden met de volgende namen: Start Menu X, Start11 van Stardock, StartAllBack de Windows 11-opvolger van het programma StartIsBack++. Wil je die uitproberen dan moet je de naam even zoeken met je browser.

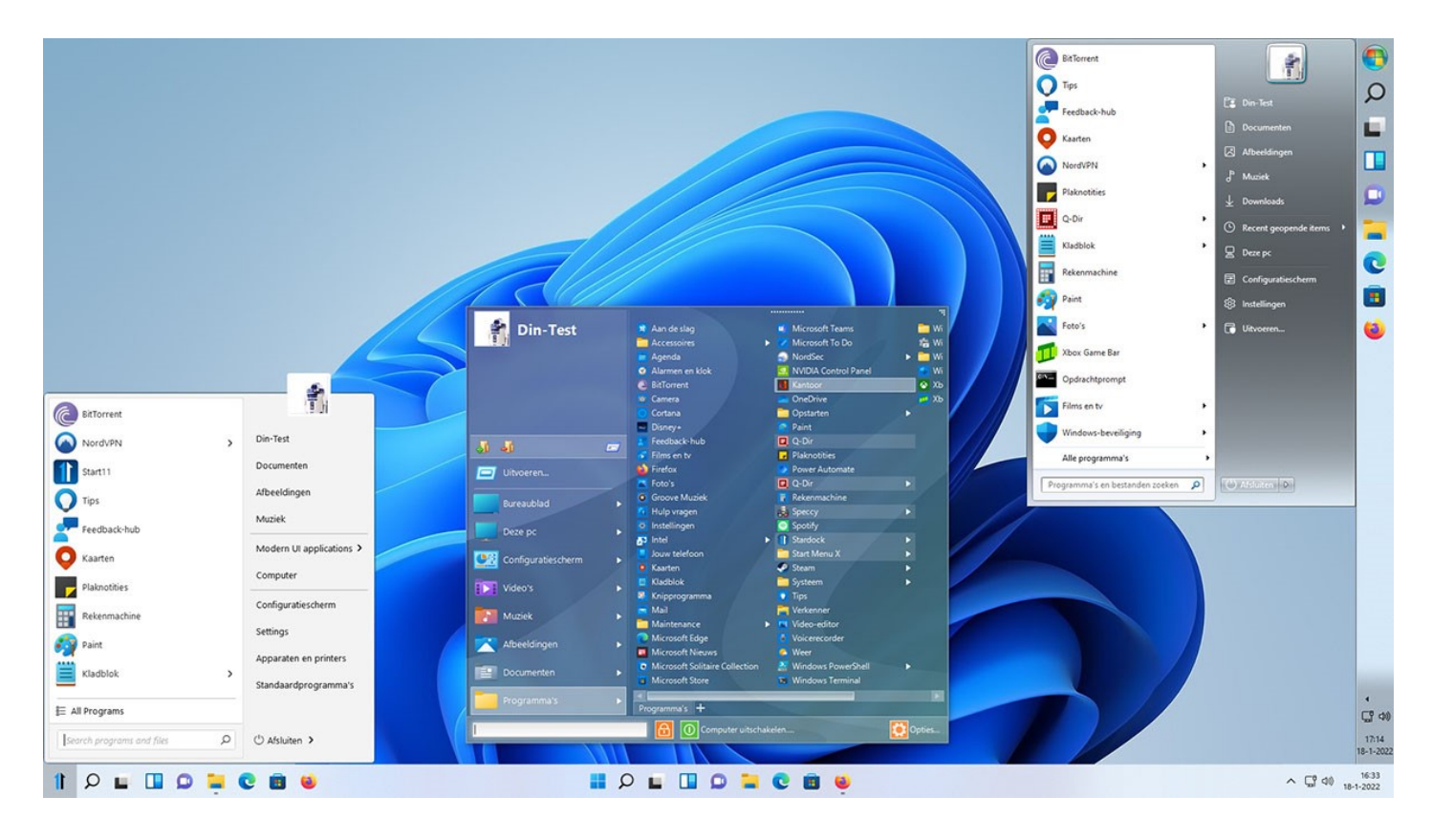

# 2.Een gewaarschuwd mens telt voor twee

Vervoersbedrijf DHL is het meest gebruikte bedrijf voor phishing doeleinden van het afgelopen kwartaal in 2022. Krijg je een e-mail die van DHL afkomstig lijkt te zijn, dan bestaat dus de kans dat dit niet de echte afzender is. Waar moet je nou voor oppassen om niet in de val te trappen? Hieronder heb ik alles op een rijtje gezet.

In het verleden werden vaak banken gebruikt door phishers wat nu is vervangen door andere bedrijven.

Verschillende social media netwerken behoren tot de top 10 bedrijven die voor phishing worden gebruikt. Cybercriminelen zijn erg geïnteresseerd in toegangsgegevens van <u>LinkedIn</u> en <u>Instagram</u> maar ook van <u>Whatsapp</u>. Die gegevens worden gebruikt voor zowel identiteitsdiefstal als afpersing. Op deze manier gekaapte accounts worden verder vaak misbruikt om advertenties weer te geven, bijvoorbeeld voor nep-merkzonnebrillen. Omdat DHL wereldwijd actief is en veel mensen vaak leveringen van DHL verwachten, wordt dit bedrijf veel gebruikt door cybercriminelen. Mensen die een levering van DHL verwachten kunnen dan het beste rechtstreeks naar de <u>DHL-website</u> om de status van hun levering te bekijken. Zo voorkom je namelijk dat je op een valse phishing e-mail klikt. Ook andere pakketdiensten worden misbruikt voor phishing, zoals in de sms hieronder.

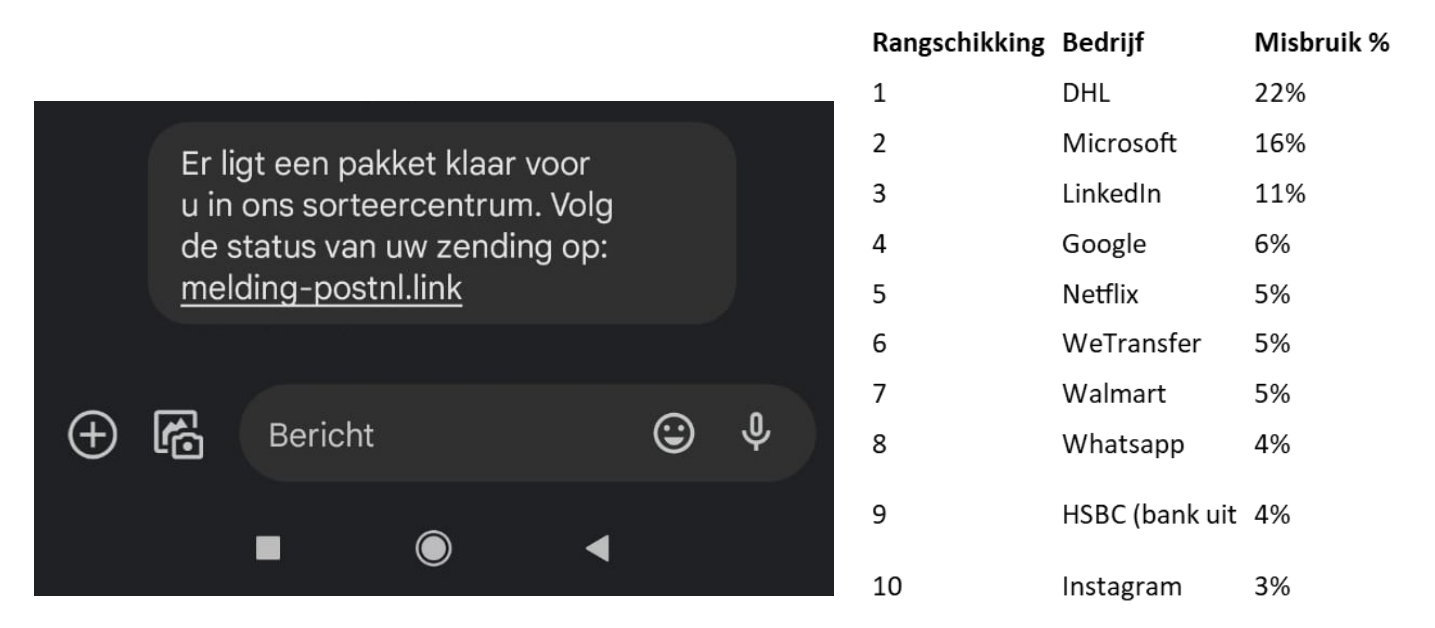

In 2021 was Microsoft nog het bedrijf dat het meest door cybercriminelen werd gebruikt om gegevens van mensen afhandig te maken. Op het moment dat je een e-mail en/of sms ontvangt van een van deze tien bedrijven hierboven, dan is het verstandig om deze eerst goed te controleren, maar gebruik ook je gezonde verstand. Je kan beter ook de officiële app uit de appstore (Apple) of playstore (Android) installeren en controleren of het klopt. Verwacht je niets gooi dan direct dat bericht in de prullenbak. Ook al zijn de berichten vaak bijna niet te onderscheiden van echte berichten, je kunt de nepberichten soms herkennen aan de verkeerde domeinnamen. Klik liever niet op links die je via email, WhatsApp of sms ontvangt, maar ga dan net als het voorbeeld zelf naar de betreffende website om je berichten, afleverstatus of andere informatie te bekijken. De kans dat je nepberichten ontvangt neemt steeds meer toe. Het afgelopen jaar steeg het aantal phishing-aanvallen.

#### 3. Hoe leg ik thuis een bedraad netwerk aan

Veel gebruikers waar ik over huis kom, zijn via een WiFi verbinding met het internet verbonden maar dat kan soms ook nadelen hebben. Een bedraad thuisnetwerk aanleggen biedt een uitkomst als je regelmatig kampt met wegvallen van het signaal tijdens het internetten, het streamen van films en/of het spelen van (met name online) games. Met bekabeld internet is jouw internet direct van de bron en blijft de verbinding stabiel. Voor het internet valt het nog mee maar brengt ook een einde aan het almaar gebuffer van bijvoorbeeld je favoriete Netflix-serie. Waar moet ik nou op letten als je jouw eigen bedraade thuisnetwerk wilt aanleggen. Om te beginnen, is het essentieel om een goed beeld te krijgen van welke apparaten je met een internet kabel wilt verbinden. Dit zijn meestal de apparaten waarbij een goede internetsnelheid van essentieel belang is. Denk daarbij bijvoorbeeld aan je televisie, computer, een spelcomputer en/ of een digitale ontvanger. Bepaal ook alvast vanaf welk punt je de datakabels wilt gaan aanleggen. Meestal kiezen

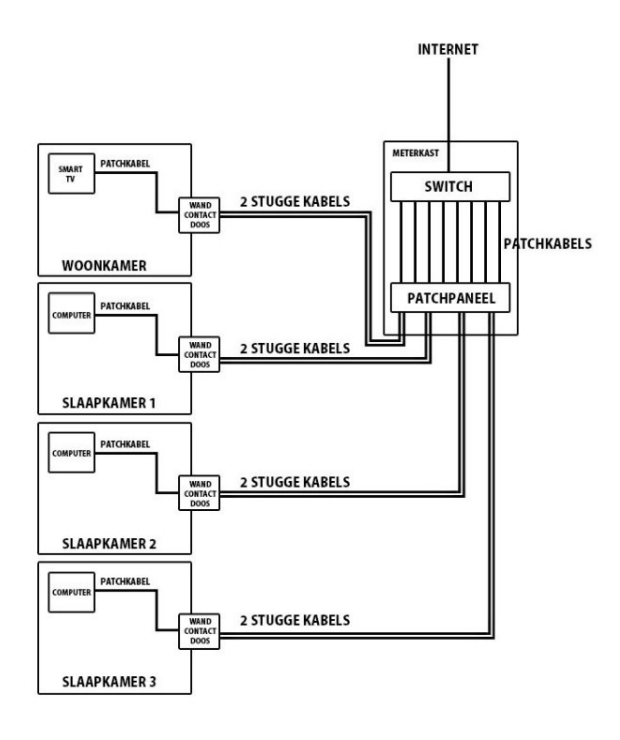

mensen voor de meterkast of een verzamelknooppunt van meerdere kabels. Bij een thuisnetwerk maken zijn er drie verschillende dingen belangrijk om in het achterhoofd te houden op het gebied van kabels: de keuze voor een afgeschermde of niet-afgeschermde kabel, het zgn. type Cat-kabel dat je kiest en de kabellengte die benodigd is voor de aanleg van het thuisnetwerk.

Je kiest voor een afgeschermde kabel als er sprake is van elektrische en magnetische velden rondom de kabel. Dat is bijvoorbeeld het geval als er een elektra- of een coaxkabel direct langs de datakabel komt te liggen. Zo niet, dan is een niet-afgeschermde kabel ook prima en is het ook nog eens voordeliger. Bij de keuze voor de kabels is het gebruikelijk om te kiezen voor een kabel met een stugge kern. Deze zijn vaak beter afgeschermd maar gaan daarentegen wel weer wat stugger door leidingen in de muren van je huis. Vervolgens maak je de keuze voor een Cat-kabel. Het getal achter de 'Cat' geeft een indicatie van de prestaties van de kabel.

# deCVB inhoud /6/

De meeste mensen kiezen voor Cat6 of de snellere Cat6A-kabel. Heb je de keuze voor de kabel gemaakt en weet je hoeveel aansluitpunten je nodig hebt ? Tel dan de kabellengte van alle kabels bij elkaar op. Zo beslis je de lengte van de Cat-kabel. Dan is het tijd om daadwerkelijk de kabels voor jouw thuisnetwerk aan te leggen. Je begint vanaf het punt dat je bij stap 1 hebt gekozen. Dat is waarschijnlijk jouw meterkast of technische ruimte. Start door de kabels aan te leggen vanuit dit punt naar de ruimtes die bekabeld moeten worden voor het thuisnetwerk. Leg je de kabels aan in loze leidingen ? Maak dan gebruik van een trekveer. Zo trek je de kabels gemakkelijk door de loze leidingen. Indien deze niet aanwezig zijn, moet er een andere route gezocht worden. Hiervoor is vaak wat creativiteit (en wat gereedschap, zoals een boor) vereist. In de vertrekken waar de kabels naartoe getrokken worden, is het raadzaam om te kiezen voor wandcontactdozen waar de kabels op worden aangesloten. Over het algemeen wordt aangeraden om van boven naar beneden te werken. Zo ontstaan er geen problemen om de kabel van beneden naar boven te krijgen en doet de zwaartekracht ook zijn werk. Ervan uitgaand dat je gebruikmaakt van kabels meerdere opties. In de meterkast kan er bijvoorbeeld gekozen worden voor af montage aan de hand van opbouwdozen (of in sommige gevallen) een opbouw patchpaneel waar ik nu verder niet op in ga.

De laatste stap bij het aanleggen van een bedraad thuisnetwerk is de controle. Als alle aansluitpunten eenmaal zijn afgemonteerd, moet je ze eerst even testen. Dit kun je doen met behulp van een kabeltester. Werkt alles perfect ? Dan kunnen de fonkelnieuwe datapunten gekoppeld worden met het modem (of een switch). Vergeet ook niet om de juiste kabels te kiezen, mocht het datanetwerk zijn afgemonteerd met opbouwdozen. Ook

komt het voor dat het modem van jouw internetprovider niet over voldoende internetpoorten beschikt om alle apparaten van een internetsignaal te voorzien. Breid dan het aantal internetpoorten uit met een internet switch. Meer weten? Klik dan hier:

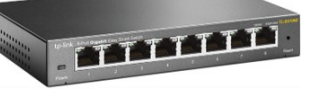

https://www.utp-kabel.nl/kenniscentrum/hoe-leg-ik-een-bekabelde-thuisnetwerk-aan.html

### 4. Verbeter het Wi-Fi signaal in huis

Valt je draadloze internetverbinding weg of is het bereik op sommige plekken in huis slecht ? Tegen een zwak wifisignaal kan je wel wat doen. Hoe kan je het Wi-Fi signaal verbeteren ?

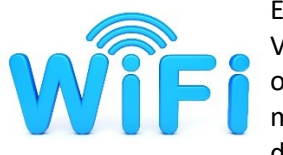

Een van de grootste ergernissen is een Wifi verbinding dat storende, slecht of wegvallend is. Voor sommige gebruikers herkenbaar. Een slechte Wifi verbinding is in de meeste gevallen wel op te lossen. Om op een prettige manier met draadloos internet, of Wifi, te kunnen werken moet de verbinding eigenlijk stabiel zijn en niet steeds wegvallen. Wifi is een vorm van draadloos internet met een gemiddeld bereik tot ongeveer 35 meter. Het bereik en de snelheid

van de verbinding is afhankelijk van de apparatuur. Het hangt ook mede af van hoeveel verdiepingen of muren tussen het modem cq. router en het ontvangende apparaat zitten. Een slechte Wifi verbinding kan verschillende oorzaken hebben. Soms is het signaal te zwak om bijvoorbeeld op de slaapkamer fatsoenlijk te kunnen internetten. Mogelijke oorzaken zijn ook drukte op het wifi kanaal en andere apparaten die wifi verstoren. Vooral in grote huizen, goed geïsoleerde woningen of gebouwen met dikke muren is het wifi signaal vaak niet goed in alle kamers. Een wifi-signaal kan niet gemakkelijk door materialen als beton en ijzer heen.

Wat kan je doen? Routers sturen het wifi signaal via bepaalde frequenties uit. De meeste routers gebruiken daarvoor een standaardkanaal. De internetverbinding wordt trager als veel andere routers in de buurt, bijvoorbeeld van de buren, op hetzelfde kanaal zitten. U kunt dan beter een ander wifi kanaal instellen. Probeer dit eerst, ook al weet u niet zeker of dit de oorzaak is van het zwakke of slechte signaal. Probeer eerst kanaal 1, 6 of 11 of mogelijk hoger. Wanneer dat niet helpt, probeer dan weer een ander kanaal. Een ander kanaal instellen werkt voor elke router weer anders. Hieronder een voorbeeld van mijn eigen Fritz Box (AVM). In de handleiding van jouw router of op de website van uw provider staat meestal hoe je via de computer een ander wifi-kanaal kiest. Kom je er niet uit, neem dan contact op met de provider. Zij kunnen ook vaak helpen. Voor Ziggo klanten klik hier: <u>Kies een ander wifi-kanaal Ziggo</u> en voor KPN klanten hier: <u>Een ander wifi-kanaal kiezen KPN</u>

|                                         | FIRITZ!                                                                                                    | FRITZ!Box 7590                                                                                                    |                                                                                                    | MyFRITZI                                                                                                    |
|-----------------------------------------|----------------------------------------------------------------------------------------------------|----------------------------------------------------------------------------------------------------|----------------------------------------------------------------------------------------------------|----------------------------------------------------------------------------------------------------|
| (1) (1) (1) (1) (1) (1) (1) (1) (1) (1) | Overzicht<br>Internet<br>Telefonie<br>Thuisnetwerk<br>Wi-Fi ^<br>Wi-Fi-netwerk                                 | WFFI > WFFI hanaal     DeFRIIZ/Baccastroleet automatisch de WFFi-onger instellingen voor het WFFi-intoek. Hier kunt ud eins     Instellingen WFF-Intoelen     Instellingen WFF-Intoelen ausgussen                                                                                                    | ving en gebruikt dienovereenkomstig de b<br>Itellingen voor Wi-Fi-kanalen individueel a<br>m (aanbevolen)                                 | este instellingen voor Wi-Fi-kanaden. Zo gebruikt de FRITZIBox altijd optimate<br>anpassen en vindt u informatie over de Wi-Fi-ongeving. |
| ٢                                       | Wi-Fi-kanzal<br>Beveiliging<br>Tijdschaketing<br>Toegang voor gasten<br>Mesh Repeater<br>Smarthome<br>Diagnose | 2.4 GHz frequentieband actief     #Aitdown     /// Constantial     /// Constantial     ///////     ///////     //////     /////     /////     /////     /////     /////     /////     /////     /////     /////     ////     ////     ////     ////     ////     ////     ////     ////     ///     ///     ///     ///     ///     ///     ///     ///     ///     ///     ///     ///     ///     ///     ///     ///     ///     ///     ///     ///     ///     ///     ///     ///     ///     ///     ///     ///     ///     ///     ///     ///     ///     ///     ///     ///     ///     ///     ///     ///     ///     ///     ///     ///     ///     ///     ///     ///     ///     ///     ///     ///     ///     ///     ///     ///     ///     ///     ///     ///     ///     ///     ///     ///     ///     ///     ///     ///     ///     ///     ///     ///     ///     ///     ///     ///     ///     ///     ///     ///     ///     ///     ///     ///     ///     ///     ///     ///     ///     //     ///     ///     ///     ///     ///     ///     ///     ///     ///     ///     ///     ///     ///     ///     ///     ///     ///     ///     ///     ///     ///     ///     ///     ///     ///     ///     ///     ///     ///     ///     ///     ///     ///     ///     ///     ///     ///     ///     ///     ///     ///     ///     ///     ///     ///     ///     ///     ///     ///     ///     ///     ///     ///     ///     ///     ///     ///     ///     ///     ///     ///     ///     ///     ///     ///     ///     ///     ///     ///     ///     ///     ///     ///     ///     ///     ///     ///     ///     ///     ///     ///     ///     ///     ///     ///     ///     ///     ///     ///     ///     ///     ///     ///     ///     ///     ///     ///     ///     ///     ///     ///     ///     ///     ///     ///     ///     ///     ///     ///     ///     ///     ////     ////     ////     ////     ////     ////     ////     ////     ////     /////     ////     ////     ////     /////     /////      /////     / | S GHz frequentieband actief<br>- III fi konad<br>Autokanaal<br>Kanaal 36<br>Kanaal 40<br>Kanaal 48<br>Kanaal 52<br>Kanaal 52<br>Kanaal 52 | ]                                                                                                    |
| •                                       | Systeem<br>Wizards                                                                                             | Wi-Fi-autokanaal inclusief kanaal 12/13 (fre                                                                                                    | Kanaal 60<br>Kanaal 64<br>Kanaal 100<br>Kanaal 104<br>Kanaal 108<br>Kanaal 112                                                            |                                                                                                    |
| 1                                       | Hulp & Informatie                                                                                              | Deze functie is ter verbetering van de gegevensov                                                                                                    | Kanaal 120<br>Kanaal 124<br>Kanaal 128                                                                                                    | netwerk (SSID) op belde Wi-Fi-frequentlebanden van de FRITZIBox resp. de Mesh Repeaters                                                  |

Dikke betonnen muren in huis verzwakken het wifi -signaal behoorlijk. Probeer het bereik te verbeteren door ook eens de router te verplaatsen of gebruik een wifi-versterker. Ook kan je een repeater of wifi-mesh aanschaffen. Wat is een mesh? Bij een mesh netwerk staan 2 of meer wifi punten met elkaar in verbinding. Zo heeft ieder station altijd verbinding met minimaal één ander station. Deze werken continu samen. Dat zorgt voor beter draadloos internet. Dankzij mesh wordt de belasting van jouw wifi netwerk verdeeld. Zo blijft je netwerk sneller. Ook heb je bij 2 of meer wifi stations dan een betere dekking in je huis.

Waarom zou je voor een mesh netwerk kiezen? Je wilt natuurlijk wel weten of het werkt voordat je het geld daarvoor uitgeeft. Het netwerk kan je draadloos uitbreiden. Het trekken van netwerkkabels naar een <u>access point</u> is niet nodig. Een mesh netwerk kan op meerdere kanalen tegelijk zenden en ontvangen, waardoor de brandbreedte en snelheid toeneemt. Een mesh systeem installeert zichzelf grotendeels en test ook

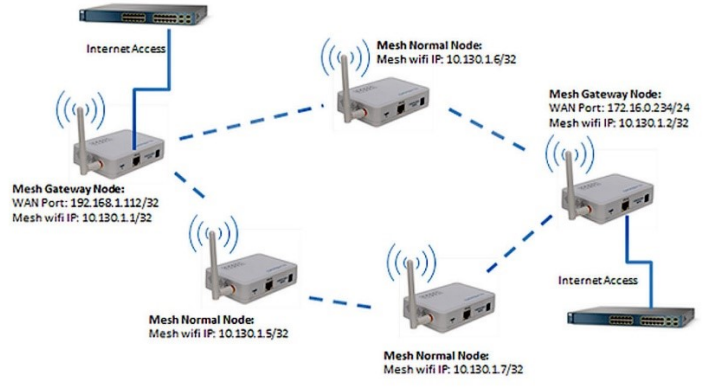

zichzelf. Daarnaast kan het ook bepaalde fouten zelf herstellen. Dit komt door aanwezigheid van een zelflerend systeem en ingebouwde kunstmatige intelligentie. Mesh routers zijn vaak voorzien van de modernste snufjes zoals onder andere bescherming tegen cybercriminaliteit. Het kan zelf brandbreedte toekennen aan apparaten en filters instellen. Het is een mobiel systeem, hierdoor is het erg handig om te gebruiken in de openlucht waar geen netwerkkabels liggen. Ook is het systeem snel op te zetten en af te breken. Het wordt ook vaak gebruikt voor smart home toepassingen. Controleer daarom altijd eerst of jouw router de populaire protocollen Zigbee en/of Z-Wave ondersteunt. Smart home leveranciers werken namelijk graag met hun eigen protocollen, waardoor je alleen apparaten van dat merk kunt gebruiken.

De router staat of hangt in veel huishoudens op de plek waar de internetverbinding het huis binnenkomt. Dat is bij de

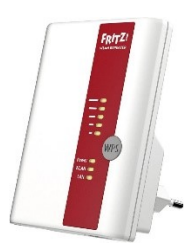

meeste mensen in de meterkast. Verplaats, als dat kan, de router naar een centrale plek in het huis. Denk eraan dat daarvoor wel een internetkabel aangelegd moet worden van de plek waar de internetaansluiting binnenkomt naar de router! Daar waar het wifi signaal slechter wordt, kan je ook een wifi-versterker in een stopcontact steken. Het apparaatje ontvangt het internetsignaal, versterkt het en stuurt het weer door. Er zijn wifi-versterkers in verschillende prijsklassen. Je kan ze ook via jouw provider kopen of soms ook huren. Het nadeel van een wifi-versterker is dat de installatie lastig kan zijn en dat de internetverbinding iets trager kan worden. Let op! Versterk het alleen als het signaal al goed is.

Providers verstrekken bij de start van een internetabonnement een modem en/of router, sinds 2022 mag je ook een eigen router-modem gebruiken. Ziggo lijkt zich daar alleen niet aan te willen houden. Router-modems worden maar zelden door de provider vervangen alleen als het apparaat ouder is dan tien jaar, dan is het zinvol om een nieuwere te vragen aan de provider. In de meeste gevallen is dat gratis. Vraag eerst goed naar de voorwaarden en eventuele

bijkomende kosten. Tenslotte kan je met een powerline adapter of home plug je internetverbinding via het stopcontact laten lopen. Deze gaan altijd in een paar. Eén adapter zit in een stopcontact naast de router. Het is met een netwerkkabel verbonden met de router. De tweede adapter plaats je in het stopcontact naast de computer en verbind je ook met een netwerkkabel. De verbinding is sneller dan via de normale wifi. Er zijn diverse sets te koop met uiteenlopende bedragen. Deze optie is vooral geschikt voor mensen die geen goed werkend draadloos of bekabeld internet hebben of wanneer andere opties niets uithalen. Maar let op want deze kunnen in de praktijk soms ook niet goed werken. Informeer daarom altijd eerst goed wat de beste maar ook voordeligste oplossing kan zijn voor jouw woning.

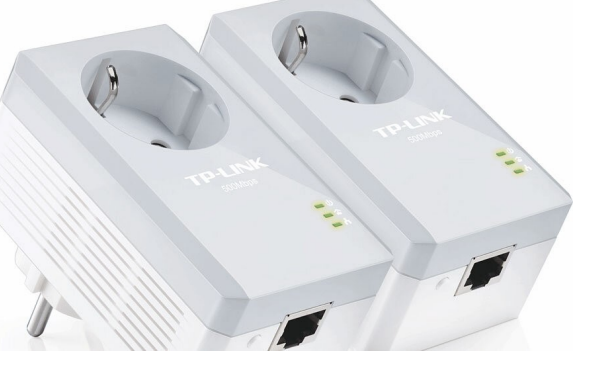

#### 5. Browsen zonder hinderlijke advertenties in je browser met een adblocker

Irriteert het jou ook zo als je met je browser steeds van die irritante advertenties in beeld krijgt waar je niet om vraagt ? Daar is wat aan te doen met een advertentiestopper of adblocker. Zoals gezegd blokkeert een adblocker het weergeven van advertenties in de browser van je pc, tablet of smartphone. Een adblocker is een uitbreiding (extensie) op je browser (bij browsers Edge, Firefox en Opera). Lees verder als je daarvan af wilt. Eerst even een uitleg.

Adblockers zijn goed voor je privacy. Een adblocker blokkeert namelijk ook veel tracking <u>cookies</u> en andere technieken die marketingbedrijven gebruiken om jou te 'volgen' op internet. Daarmee tonen ze op basis van je surfgedrag gerichte advertenties, of maken een uitgebreider profiel van je. Ook maken adblockers het surfen sneller omdat je geen advertenties hoeft te downloaden. Bovendien loop je minder kans op malware via malafide advertenties. Op sommige websites kunnen 'agressieve' banners zelfs het hele scherm overnemen. Met een adblocker voorkom je dat.

Uiteraard zijn er ook nadelen. Websites hebben minder advertentie-inkomsten. Budgetten voor journalistieke producties en andere kostenposten komen daarmee onder druk te staan. Soms word je met een adblocker geweerd van een website. Je krijgt dan vaak de waarschuwing 'zet je adblocker uit anders kom je er niet op'. Dat kan hinderlijk zijn. Het komt ook voor dat een adblocker een webpagina of bepaalde content (teksten, plaatjes, video's) niet juist tonen in je browser. Als je dat ervaart, kun je een website aan de uitzonderingslijst van de adblocker toevoegen.

De stappen voor het 'whitelisten' verschillen per adblocker. Als je een adblocker gebruikt die deze functie niet heeft, kun je de adblocker ook (tijdelijk) helemaal uitschakelen. Klik in Edge op de 3 puntjes rechtsboven, daarna op **extenties** en daarna de invoegtoepassing openen. Je komt dan in **Microsoft Edge invoegtoepassing**, klik linksboven in het zoekvenster en type **Ublock Origin** in klik op downloaden. Daarna heeft hij zich geïnstalleerd en is het zichtbaar. Lukt dat niet, klik voor Edge dan hier en voor Chrome hier, ook voor alle andere browsers is hij beschikbaar. Het komt er dan ongeveer zo uit te zien.

| 1 | uBlock <sub>e</sub> heeft het laden van de volgende pagina voorkomen:                                                                                                    |
|---|----------------------------------------------------------------------------------------------------|
|   | $\label{eq:constraints} where the constraints are set of the constraints of the constraints of the constra$ |
| 1 | vanwege het volgende filter:                                                                                                    |
|   | zemanta.com^                                                                                                    |
| • | Sevonden in:<br>Peter Lowe's Ad and tracking server list 🖷                                                                                                    |
|   | Mij niet meer waarschuwen over deze website                                                                                                    |
|   |                                                                                                    |

|                                 |           |    | 0  |                         |           |          |     |             |             |        |
|---------------------------------|-----------|----|----|-------------------------|-----------|----------|-----|-------------|-------------|--------|
| A" tõ 🛡                         | ج (خ      | 5≣ | \⊞ | $\overline{\mathbf{T}}$ |           |          |     |             | - :         | lles   |
|                                 |           |    |    |                         |           |          |     |             | microsoft.  | com    |
| Extensies                       |           |    | >  |                         | Andere fa | vorieter | mic | rosoftedge. | microsoft.  | com    |
|                                 |           | -  |    |                         |           |          |     | www.        | microsoft.  | + moc  |
| 😐 uBlock Origin                 | o         |    |    |                         |           |          |     |             | gfx         | .ms    |
| •                               |           |    |    |                         |           |          |     |             | mem.gb      | .ms +  |
| WebCRX                          | o         | -  |    |                         |           |          |     |             | live.o      | com    |
|                                 |           |    |    |                         |           |          |     |             | login.live. | + moc  |
| Extensies beheren               |           |    |    |                         |           |          |     |             | . msftauth  | .net   |
| ~                               |           |    |    |                         |           |          |     | logincd     | n.msftauth  | .net + |
| Microsoft Edge-invoegtoepassing | en openen |    |    |                         |           |          |     |             |             |        |
|                                 |           |    |    |                         |           |          |     |             |             |        |
|                                 |           |    |    |                         |           |          |     |             |             |        |

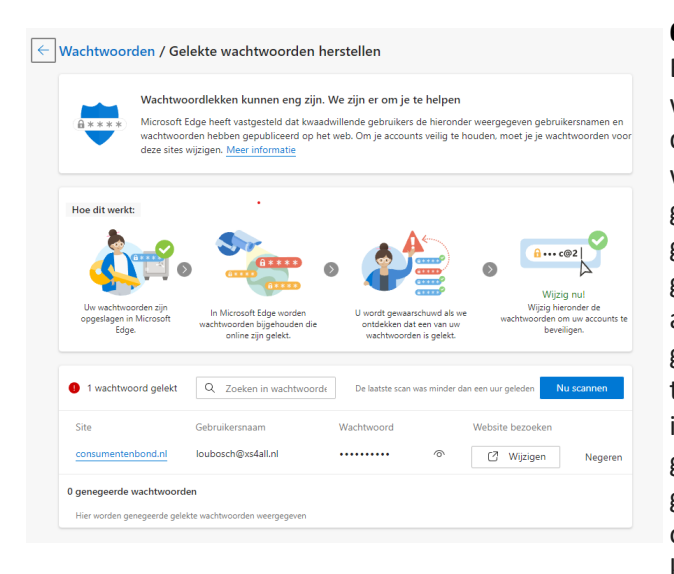

### 6. Gelekte wachtwoorden herstellen

۲

</>

Q°,

Elk jaar worden honderden miljoenen gebruikersnamen en wachtwoorden online blootgesteld wanneer websites of apps het doelwit worden van datalekken. Gelekte gebruikersnamen en wachtwoorden komen vaak te koop op de online zwarte markt, gewoonlijk het Dark Web genoemd. Hackers gebruiken geautomatiseerde scripts om verschillende gestolen gebruikersnaam- en wachtwoordcombinaties te proberen om de accounts van mensen te kapen. Als een van uw accounts wordt geschonden, kunt u het slachtoffer worden van frauduleuze transacties, identiteitsdiefstal, illegale overboekingen of andere illegale activiteiten. Hoewel mensen regelmatig worden gewaarschuwd voor het hergebruiken dezelfde van gebruikersnaam en wachtwoordcombinatie voor meer dan één online account, is het een gangbare praktijk, waardoor ze kwetsbaar zijn op meerdere sites als zelfs een van hun

wachtwoorden wordt gelekt. Wachtwoordcontrole helpt uw online accounts in Microsoft Edge te beschermen door u te informeren wanneer een van uw wachtwoorden is gecompromitteerd, zodat u ze kunt bijwerken. Het onmiddellijk wijzigen van wachtwoorden is de beste manier om te voorkomen dat uw account wordt gekaapt. Lees meer hierover op deze pagina: <u>https://aka.ms/passwordmonitor</u>

| Profielen / Wachtwoorden                                                                                                    |
|----------------------------------------------------------------------------------------------------|
| Aanbieden om wachtwoorden op te slaan<br>Toestaan dat Microsoft Edge uw wachtwoorden opslaat en ze velig houdt                                                                                                    |
| Wachtwoorden automatisch opslaan                                                                                                    |
| Wachtwoorden automatisch invullen Toestaan dat Microsoft Edge wachtwoorden automatisch invult.                                                                                                    |
| Wachtwoord voor website invullen en automatisch aanmelden                                                                                                    |
| O Vraag om het apparaatwachtwoord voordat u het wachtwoord van de website invult                                                                                                    |
| Vraag om het aangepaste primaire wachtwoord voordat u het wachtwoord van de website invult                                                                                                    |
| Meldingen weergeven wanneer er wachtwoorden zijn gevonden in een online lek<br>We controleren uw wachtwoorden die zijn opgelagen in 55ge aan de hand van een bekende opslagplaats met blootgestelde referenties en<br>waarschuwen u als er een overeenkomst is gevonden. <u>Meer informatie</u> |
| Geen nieuwe gelekte wachtwoorden gevonden                                                                                                    |
| Toon de knop "Onthul wachtwoord" in de wachtwoordvelden                                                                                                    |
| Klik op deze knop om te zien wat u hebt getypt. Sommige sites kunnen deze instelling overschrijven                                                                                                    |
| Sterke wachtwoorden voorstellen                                                                                                    |
| Microsoft Edge stelt sterke wachtwoorden voor en als je ervoor kiest om deze te gebruiken, worden ze de volgende keer automatisch opgeslagen er<br>ingeruld                                                                                                    |
| Minder instellingen 🔨                                                                                                    |
|                                                                                                    |

Je kan ook in Edge de instellingen openen door op de 3 puntjes rechtsboven te klikken, dan op instellingen, profielen en wachtwoorden. Als het goed is zie je dan dit scherm. Klik op **meer informatie** bij "Meldingen weergeven wanneer er wachtwoorden zijn gevonden in een online lek"

Louis van den Bosch

# Foto expositie van Peter Muijs

# Feestelijke opening 13 januari 19.30 uur

Verder van maandag t/m vrijdag van 10.00-12.00 uur en maandag t/m donderdag van 19.00-21.00 uur (tot 30 maart)

Culturele raad ( Stichting CultuurBeleving Hillegom | (scbh.nl) )

Prinses Irenelaan 16

Hillegom

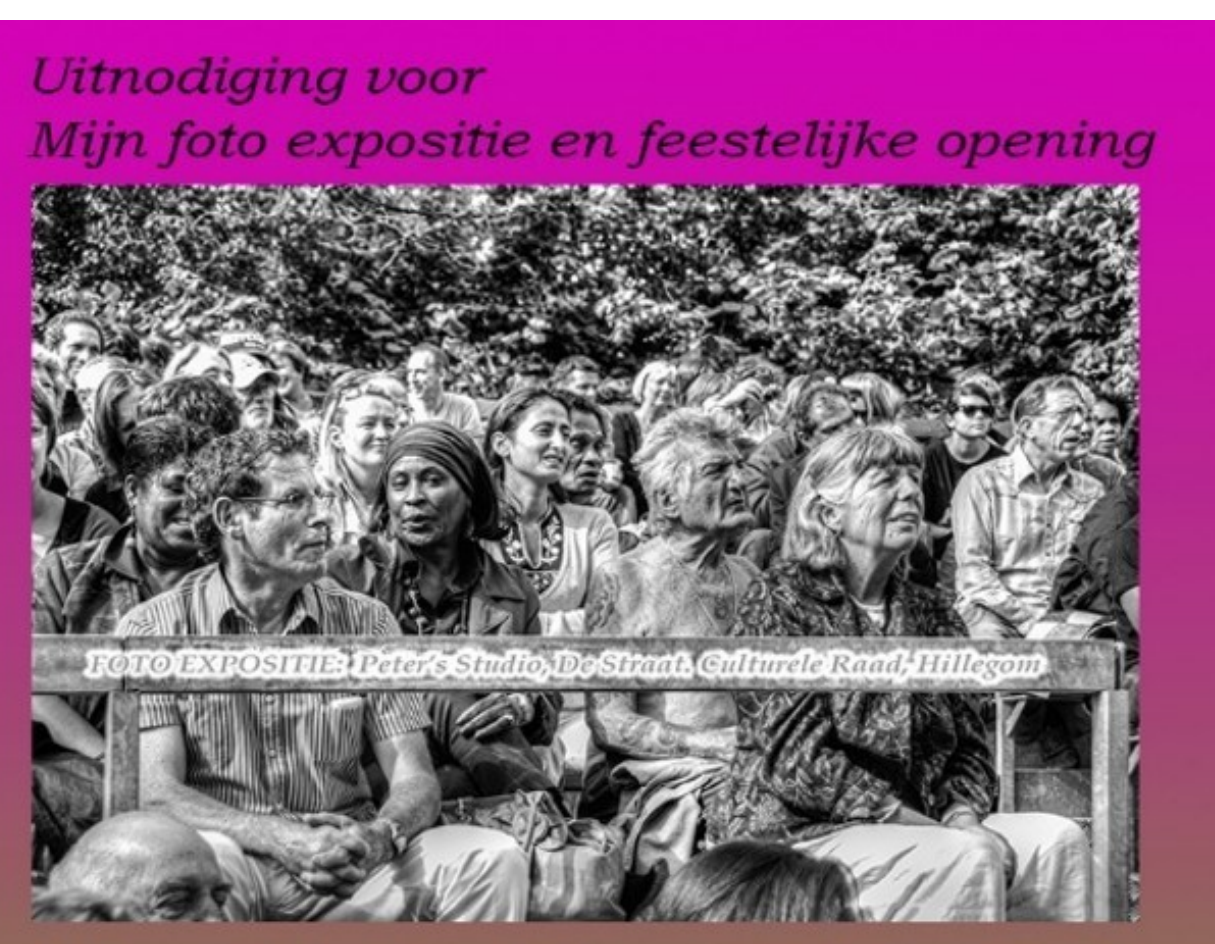

De expositie loopt van 13 januari tot 30 maart 2023 en omvat zwart-wit foto's met de mens centraal. Ze zijn allemaal op straat genomen.Vandaar de titel "Peter's Studio, De Straat".

De collectie hangt in de galerie omloop van de Culturele Raad, Prinses Irenelaan 16, Hillegom. De feestelijke opening is op 13 jan om 19.30 en ook jij bent daarbij zeer welkom.

Kan je niet naar de opening, kom dan een keer in de weken daarna. Bezoektijden: zie hieronder. Entree: gratis. Parkeerruimte: rondom aanwezig

Met vriendelijke groet, Peter Meijs

De Kulturele Raad is open: Ma t/m Vrij 10.00 - 12.00 Ma t/m Do 19.00 - 21.00

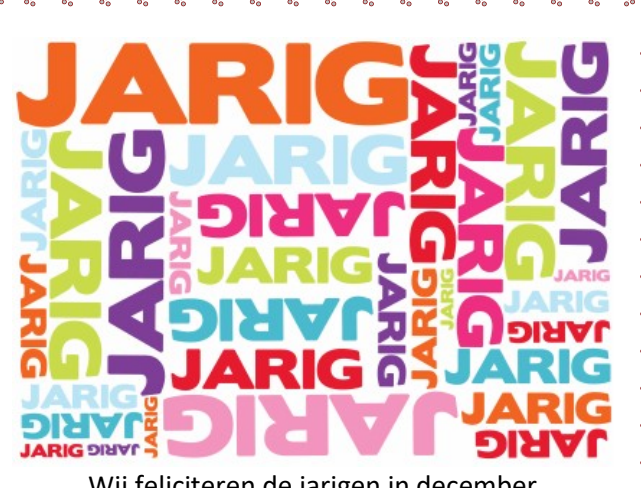

Wij feliciteren de jarigen in december En wensen hen veel geluk en voorspoed, maar bovenal gezondheid toe.

#### Bestuur CVB

- 5-12 Riek Lansdaal
- 6-12 Dick van Selm
- 7-12 Leny Duivenvoorde
- 7-12 Jannie Bokhorst
- 9-12 Mieke Ebell-Roos
- 12-12 Jaap Groenewoud
- 12-12 Johan Beerendonk
- 13-12 Ria Honcoop
- 13-12 Wim Duwel
- 15-12 Rob Hendriks
- 16-12 Nel van der Linden
- 18-12 Adrie Fieman-Vreeken
- 21-12 Nel Koelewijn
- 29-12 Bram Hofland
- 31-12 Wim van Dam

Uw mooiste herinneringen, voor altijd veilig!

FILMS & VIDEO'S OPTIMAAL GEDIGITALISEERD

www.amerstudio.nl

Rob de Groot- - Nieuw –Vennep

Haal- en brengservice - tel. 06-22549780

www.amerstudio.nl

# Vraag en Antwoord!

Zoeken

Tip van uw Webbeheerder:

Bent u op zoek naar een oplossing voor een probleem op uw PC? In het zoekvakje "Vraag en Antwoord" op de website <u>www.decvb.nl</u> Home Page kunt u het dan invullen, b.v. "toetsenbord".Daarna krijgt u alle gegevens over dit thema die behandeld werden in de rubriek: "Vraag en antwoord" van de Bolleboos op uw scherm te zien....

### Diascanner ION Film2SD Pro

Met deze scanner kopieert u uw negatieven en dia's direct op een SD geheugenkaart.

Met een borg van €50,= kunt u de diascanner voor een maand huren voor €10,=

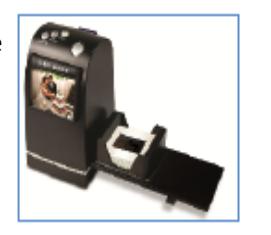

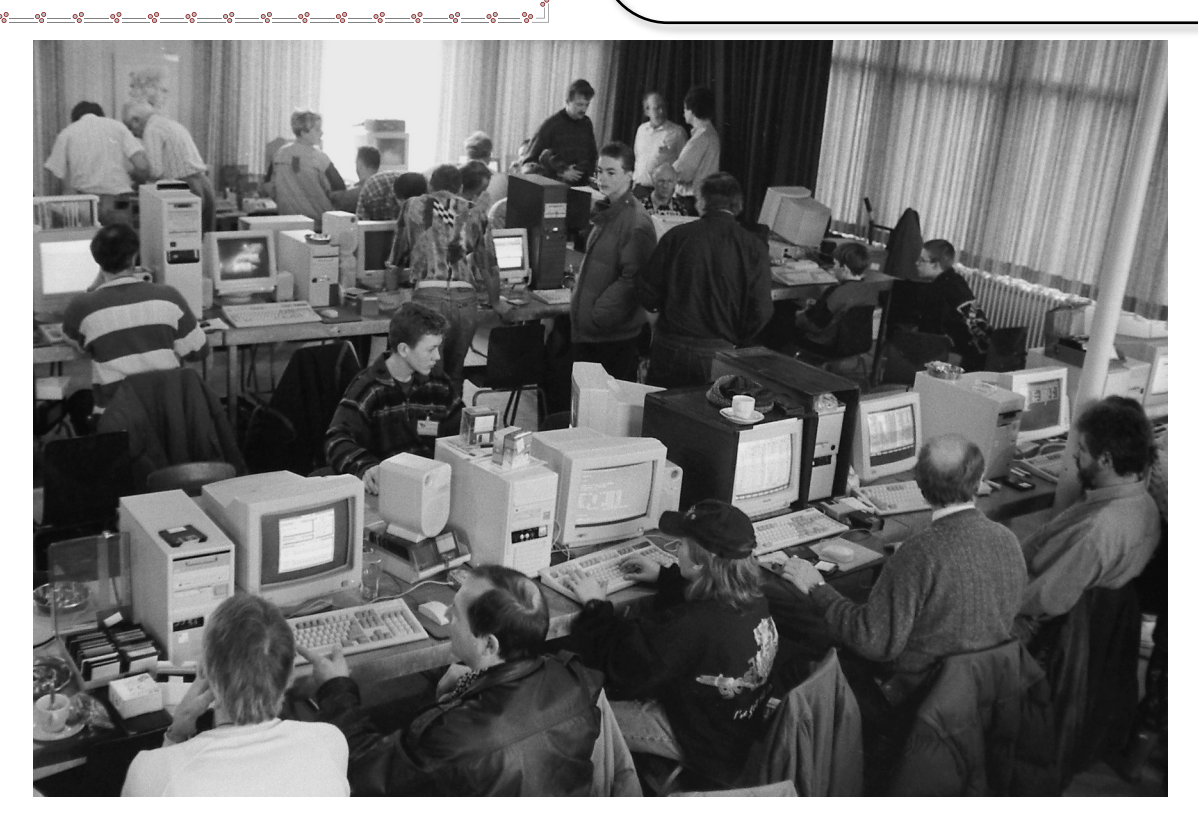